| SETIIDS _ REGAURAES | Revision |            |  |
|---------------------|----------|------------|--|
| SLIUFS - HESUUHUES  | Date     | 14/03/2025 |  |
|                     |          |            |  |

## **Resources overview**

The **Resources** menu allows you to quickly navigate setups, allowing:

- Navigation to item sources
- Identification of item consumers

The resources menu is found on the right side of the Toolset window and is permanently displayed. Click the **Resources** menu (1) and use the 'pin' tool to keep the menu open (2).

| Bi | adenia 2xx* $	imes$ | Badenia 5xx* | ×     | t      | Setups |  |  | ₿ | ₽ | $\ominus$ |   |
|----|---------------------|--------------|-------|--------|--------|--|--|---|---|-----------|---|
|    |                     |              |       |        |        |  |  |   |   |           |   |
| 0  | Telltales           |              | Whee  | elspee | ds     |  |  |   |   | Resources | 1 |
| 3  | Vehicle Overviev    | ·· 🔞 2       | Zeroi | ng     |        |  |  |   |   |           |   |
| 0  | Video               |              |       |        |        |  |  |   |   |           |   |

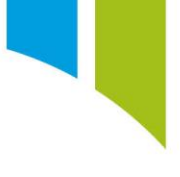

## Navigate to item sources

When the **Resources** menu is open, use the dropdown menu to search by item type.

| Resources                            |   |           |  |  |  |
|--------------------------------------|---|-----------|--|--|--|
| Channel                              |   | v         |  |  |  |
| CAN Port                             |   |           |  |  |  |
| Channel                              |   |           |  |  |  |
| DC Excitation                        |   |           |  |  |  |
| Event                                |   |           |  |  |  |
| Input                                |   |           |  |  |  |
| Latch                                |   |           |  |  |  |
| LIN Port                             |   |           |  |  |  |
| Lookup Table                         |   |           |  |  |  |
| Output                               |   |           |  |  |  |
| Rate Table                           |   |           |  |  |  |
| Serial Port                          |   |           |  |  |  |
| Strategy                             |   |           |  |  |  |
| 🚱 Car                                | C |           |  |  |  |
| Digital 01                           | ß |           |  |  |  |
| Digital 02                           | ß | ~         |  |  |  |
| start typing to filter the selection |   | $\otimes$ |  |  |  |

With the item type selected, you can use standard or 'magic' search tools to search or filter the item.

| Resource | es                      |           |
|----------|-------------------------|-----------|
| Chan     | nel                     | ~         |
| 0        | Sensor Power 01 Voltage | ß         |
| 0        | Sensor Power 02 Voltage | ß         |
| 0        | Sensor Power 03 Voltage | ß         |
| 0        | Sensor Power 04 Voltage | ß         |
| 0        | Sensor Power 05 Voltage | ß         |
| f(x)     | Speed                   | ß         |
|          |                         |           |
|          |                         |           |
| SP       |                         | $\otimes$ |

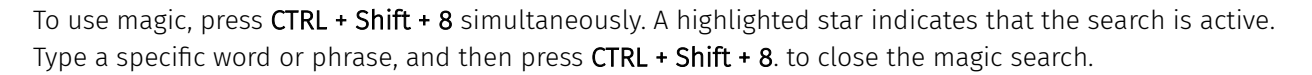

| Resources |                         |           |  |  |  |
|-----------|-------------------------|-----------|--|--|--|
| Chan      | nel                     | ¢         |  |  |  |
|           | Sensor Power 01 Voltage | Ľ         |  |  |  |
| 0         | Sensor Power 02 Voltage | Z         |  |  |  |
| 0         | Sensor Power 03 Voltage | Z         |  |  |  |
| 0         | Sensor Power 04 Voltage | ß         |  |  |  |
| 0         | Sensor Power 05 Voltage | ☑         |  |  |  |
|           |                         |           |  |  |  |
|           |                         |           |  |  |  |
|           |                         |           |  |  |  |
| *POWE     | R*                      | $\otimes$ |  |  |  |

To navigate to the channel source, click the 'Navigate to resource' tool.

| Resources          |           |
|--------------------|-----------|
| Channel            | v         |
| Sensor Power 01 Vo | ltage 🖸   |
| Sensor Power 02 Vo | ltage 🖸   |
| Sensor Power 03 Vo | ltage 🖸   |
| Sensor Power 04 Vo | ltage 🖸   |
| Sensor Power 05 Vo | ltage 🖸   |
|                    |           |
| *POWER*            | $\otimes$ |

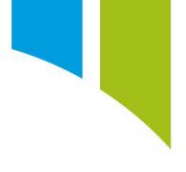

## Identify item consumers

Click on an item to identify the consumers of an item (1). The consumers are displayed at the bottom of the **Resources** menu (2). Click the 'Navigate to resource' tool to go the consumer location in the setup (3). If there are many consumers, you can filter them with the standard search and 'magic' search functions (4).

|   | Resource       | 25                           |   |     |           |
|---|----------------|------------------------------|---|-----|-----------|
|   | Chan           | nel                          |   |     | Ŷ         |
|   | 0              | Sensor Power 03 Voltage      | Ľ | ľ   | ^         |
|   | 0              | Sensor Power 04 Voltage      | Ľ | ľ   |           |
|   | 0              | Sensor Power 05 Voltage      | Ľ | ľ   |           |
|   |                | Serial Number                |   |     |           |
| 1 | f(x)           | Speed                        | Ľ | L N |           |
|   |                | Status Channel Input         | Ľ | ľ   |           |
|   | 6              | Supply Voltage 12V6          | Ľ | ľ   |           |
|   | 6              | Supply Voltage 1V1           | Ľ | ľ   |           |
|   | start ty       | ping to filter the selection |   |     | $\otimes$ |
|   | Consu          | imers of: Speed              |   |     |           |
|   | (019)<br>(1-1) | Example CAN Stream           | 3 | Ľ   | ;         |
| 2 | 0              | Speed                        |   | Ľ   | 1         |
|   | •              | System Status                |   | Ľ   | 1         |
|   |                |                              |   |     |           |
| 4 | start ty       | ping to filter the selection |   |     | $\otimes$ |
|   | II Sho         | w Diagnostic Items           |   |     |           |